## 1-5) Web 通信指導について

① 放送大学トップページを開き、「在学生(WAKABA)」をクリックします。

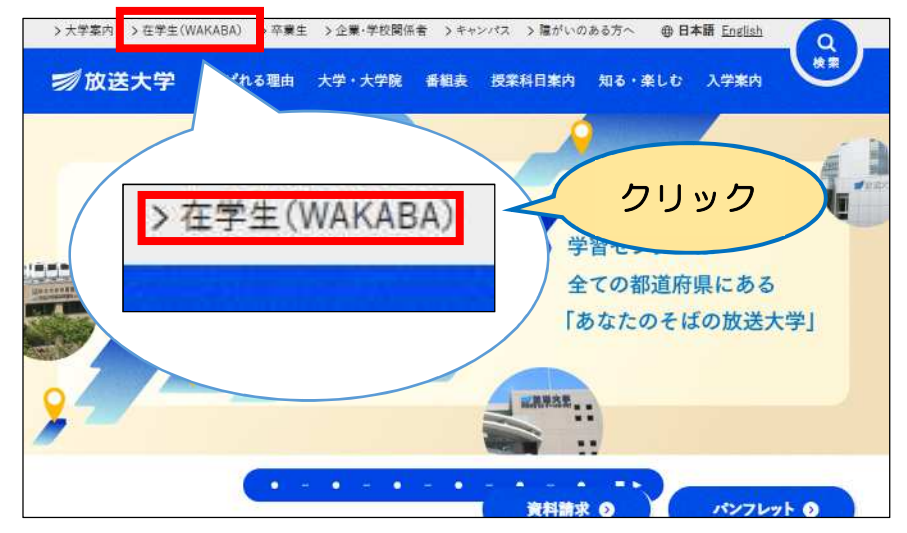

② **システムWAKABA (教務情報システム)**をクリックします。

| 正于王切力     |                                 |
|-----------|---------------------------------|
| 新型コロ<br>い | ナウイルス感染症対策に関するページをご確認くださ        |
|           | ● 新型コロナウイルス感染症対策に関するお知らせ一覧      |
| ┃ 修学サポ    |                                 |
| システムWAKA  | BA (教務情報システム) <sup>©</sup> クリック |

③ <u>ログイン</u>をクリックします。

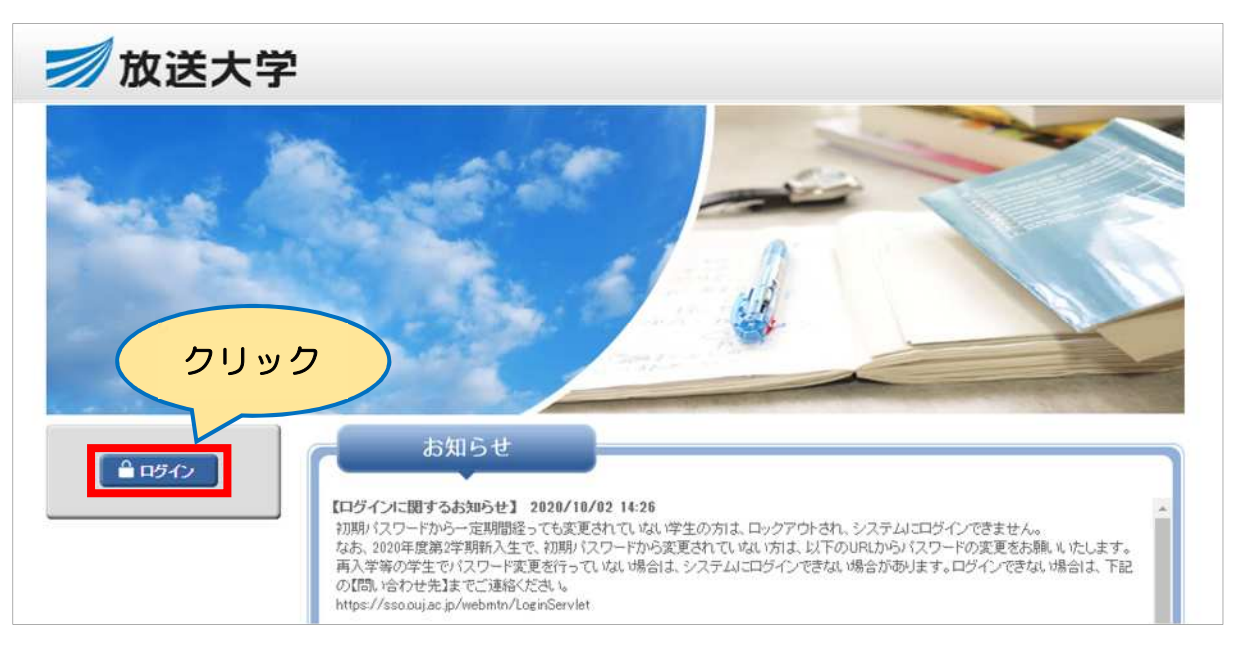

④ 放送大学認証システム画面のログインIDとパスワードを入力し、ログインをクリックします。

※ログインIDと初期パスワードは、「入学許可書」に記載されています。

| <b>刻</b> 放送大学                                  |                                                                                                    |  |  |  |  |
|------------------------------------------------|----------------------------------------------------------------------------------------------------|--|--|--|--|
| 放送大学 認証システム                                    |                                                                                                    |  |  |  |  |
| ログインID およびパスワードを入<br>ログインID:<br>パスワート:<br>クリック | <ul> <li>初期バスワードから一定期間経っても変更されていない学生の方は、<br/>ロックアウトされ、システムにログインできません。</li> <li>なお、2020年度第2学期新入生で、初期バスワードから変更されていない場合は、システムにログインできなかに、<br/>スタ等めの学生でパスワード変更を行っていない場合は、システムにログインできない場合かあります。ログインできない場合は、システムにロインできない場合があります。ログインできない場合は、下記の<br/>個い合わせ先】までご連絡ください。</li> <li>https://sso.ou/.ac.jp/webmtn/LogInServiet</li> <li>IBIのらわせ先】</li> <li>システムの利用を再開したい場合や/(スワードを忘れてしまった場合<br/>たいのいずれかまでご連絡ください。</li> <li>シアヨレンター</li> <li>ウギロンター</li> <li>ウギロンター</li> <li>ウギロンター</li> <li>ウギロンター</li> <li>ウギロンクードに設定いたしますので、速やかにシス<br/>ムWA K A B A ICログインの上、/(スワードの変更を行ってくださ<br/>い、なお、翌朝6時までにパスワードで変更しなかった場合、再度シ<br/>ストムが利用できなくなりますのでご注意ください。</li> <li>※emailでのお問い合わせに対する返信には数日かかる場合があります。<br/>こなお、一度e-mailでお問い合わせをされた方は、電話でのお問い<br/>合わせはご達痺ください。</li> </ul> |  |  |  |  |

 ⑤「システムWAKABA」のトップ画面が表示されますので、学内リンクにある 「<u>Web通信指導</u>」をクリックします。

| 刻放送大学 ▲                               | イオーム ロトップメニューマ                         | 🔊 処理結果  | 小中大 | 📩 宮崎 学生さん     | ▼                                                         |   |
|---------------------------------------|----------------------------------------|---------|-----|---------------|-----------------------------------------------------------|---|
|                                       |                                        |         |     |               | 高印刷                                                       | ] |
| C C C C C C C C C C C C C C C C C C C |                                        |         |     |               |                                                           |   |
|                                       | () お知らせ                                |         |     |               | ■ 学内リンク                                                   |   |
| 前回ログイン日時                              |                                        |         |     | *             | ♥ Web通信指導                                                 | Г |
| 2021/04/04 16:23                      |                                        | (       |     |               | ● オンライン授業                                                 | 1 |
| ◎ 色・プロフィール設定                          |                                        |         |     |               | <ul> <li></li></ul>                                       |   |
| ▲ パスワード変更                             |                                        |         |     | *             | <ul> <li>● 過去の単位認定試験問題・</li> <li>● 過去の単位認定試験問題</li> </ul> |   |
| ☑ キャンパスメール                            | きキャンバスライフ                              | ● 授業サポー | ٢   | ■教務情報         | ● 面接授業(第1学期)の<br>ページ                                      |   |
|                                       | ◆ 学内連絡                                 |         |     |               | ● 面接授業(第2学期)の<br>ページ                                      |   |
|                                       | ● スケジュール                               |         |     |               | <ul> <li>新規開設科目印刷教材</li> <li>(試し読み)</li> </ul>            |   |
|                                       | >スケジュール                                |         |     | ● 放送大学自己学習サイト |                                                           |   |
|                                       | <ul> <li>学内関連</li> <li>学習案内</li> </ul> |         |     |               | ● 看護師国家試験学習支援<br>ツール                                      |   |
|                                       | > 学生生活                                 |         |     |               | ● 放送大学附属図書館                                               |   |
|                                       | >各種届出・申請様式                             |         |     |               | ● 学習センター一覧                                                |   |
|                                       | > 附属施設・情報システム                          |         |     |               | ● 放送大学トップページ                                              |   |

⑥ 「Web通信指導」のトップ画面が表示されるので、科目一覧より通信指導を提出 したい科目を選んでください。

| 财放送:                                                                                            | 大学 Web通信排                      | 皆導システム                                                                                                    |
|-------------------------------------------------------------------------------------------------|--------------------------------|----------------------------------------------------------------------------------------------------|
| 2021年度第1                                                                                        | 学期日程 回回                        | Web通信提通は、扱っ式の提出理問題会対目に対応しています。                                                                                                |
| Web通信指导。<br>参試L 版開始                                                                             | 4月12日(月)10時                    |                                                                                                    |
| 通信指導                                                                                            | 5月7日(金)10時~<br>5月28日(金)17時     | 【お知らせ】過去のお知らせ                                                                                                    |
| 提出状況<br>確認期間                                                                                    | 5月28日(金)17時~<br>6月1日(火)10時     | 2021.5.7 「提出期間の何期項」のお知らで<br>5月7日(金)10時より2021年度第1学期のWebによる提出型問題の解答提出(送信)が始まりました。<br>5月28日(金)17時(提出期限)までに提出型問題の解答を提出(送信)してください。 |
| WAKABA<br>受理表示                                                                                  | 解答提出の<br>翌日又は翌々日               | 問題冊子の配布・解答の郵送受付を行っていない料目 → Web限定科目                                                                                            |
| メンテナンス期間<br>(利用不可)                                                                              | 6月1日(火)10時~<br>6月2日(水)10時      | 秋日— <u></u> 殿                                                                                                    |
| 自主学習期間                                                                                          | 6月2日 (水) 10時~<br>7月23日 (金) 10時 |                                                                                                    |
| サーヒ" ス終了                                                                                        | 7月23日(金)10時                    | ◎ 通信指導お試し版(操作練習用)                                                                                                    |
| リンク集                                                                                            | eo                             |                                                                                                    |
| <ul> <li>&gt; 操作ガイド</li> <li>・記述式解答</li> <li>・Web通信指</li> <li>・よくある質</li> <li>・ 推奨環境</li> </ul> | (必號)<br>提出手順書<br>導対象科目<br>問    | ここに受講中の科目が表示さ<br>れるので科目名をクリックし                                                                                                |
| アンケート                                                                                           |                                | ± 7                                                                                                    |
| 提出後にアンク<br>こちらをクリッ                                                                              | ケートにご協力ください。<br>ック→アンケート       | ay                                                                                                    |

⑦ 詳しい操作方法については「操作ガイド」をご覧ください。

| 》放达                                                                                             | 大学 Web通信排                                 | 皆導システム                                                                                                    |  |
|-------------------------------------------------------------------------------------------------|-------------------------------------------|----------------------------------------------------------------------------------------------------|--|
| 2021年度第1                                                                                        | 1学期日程 回回                                  |                                                                                                    |  |
| Web通信指導                                                                                         | の利用期間                                     | Web通信指導は、択一式の提出型問題全科目に対応しています。                                                                                               |  |
| お試し版開始                                                                                          | 3 4月12日(月)10時                             |                                                                                                    |  |
| 通信指導                                                                                            | 5月7日(金)10時~                               | 【お知らせ】過去のお知らせ                                                                                                    |  |
| 提出期間<br>提出状況<br>確認期間                                                                            | 5月28日(金)17時<br>5月28日(金)17時~<br>6月1日(火)10時 | 2021.5.7 「提出期間の開始」のお知らせ<br>5月7日(金)10時より2021年度第1学期のWebによる提出型問題の解答提出(送信)が始まりました。<br>5月28日(金)17時(提出期間)までに提出型問題の解答を提出(送信)してください。 |  |
| WAKABA<br>受理表示                                                                                  | 解答提出の<br>翌日又は翌々日                          | 問題冊子の配布・解答の郵送受付を行っていない料目 → Web限定科目                                                                                           |  |
| メンテナンス期間<br>(利用不可)                                                                              | 6月1日(火)10時~<br>6月2日(水)10時                 | 科目一覧                                                                                                    |  |
| 自主学習期間                                                                                          | 6月2日(水)10時~<br>7月23日(金)10時                |                                                                                                    |  |
| サービス終了                                                                                          | 7月23日(金)10時                               | 💱 通信指導お試し版(操作練習用)                                                                                                    |  |
| <ul> <li>→ ク集</li> <li>&gt; 操作ガイド</li> <li>・ Web通信指</li> <li>・ よくある質</li> <li>・ 推奨環境</li> </ul> | (必続)<br>(導対象科目<br>開                       | 「操作ガイド」は<br>こちらをクリック                                                                                                    |  |
|                                                                                                 | ケートにご協力ください。                              |                                                                                                    |  |